# Modo de instalación de la App de "Autocuarentena para la Protección de la Seguridad

**Google Play** 

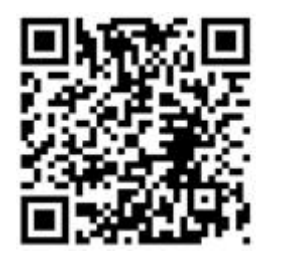

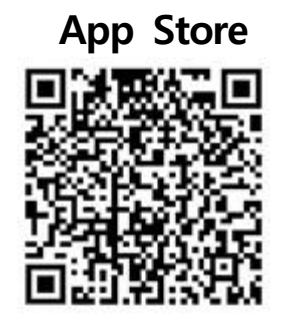

http://url.kr/5rntzH http://url.kr/f7dmWs

## ID: CORONA

Todos los pasajeros coreanos y extranjeros de residencia de larga duración están obligados a instalar la aplicación de "Autocuarentena para la Protección de la Seguridad" (Self-guarantine Safety Protection App) y deberán cumplir con el autodiagnóstico y las directrices de autocuarentena durante 14 días.

De acuerdo a la "Ley de Prevención de Enfermedades Infecciosas", el abandono no autorizado podrá ser sancionado. Por favor, rogamos cumplir con las directrices.

Ciudadanos coreanos: multa (inferior a 3 millones de wones) por abandono no autorizado \* A partir del 5 de abril se reforzarán las sanciones, a un máximo de 1 año de sentencia de prisión o una multa de hasta 10 millones de wones.

Ciudadanos extranjeros: en caso de abstenerse a instalar la App y abandonar el lugar sin autorización, serán expulsados del pais.

\* En caso de desviar el rumbo establecido del camino, desde el puesto de control en vehículo personal, también serán sancionados a un máximo de 1 año de sentencia de prisión o una multa de hasta 10 millones de wones según la "Ley de Prevención de Enfermedades Infecciosas".

## Manual de usuario de la App 「Autocuarentena para la Protección de la Seguridad」

30.3.2020. ver1.1.0

## 1 Cómo instalar la App

#### < Usuario de Android - buscar en Play Store >

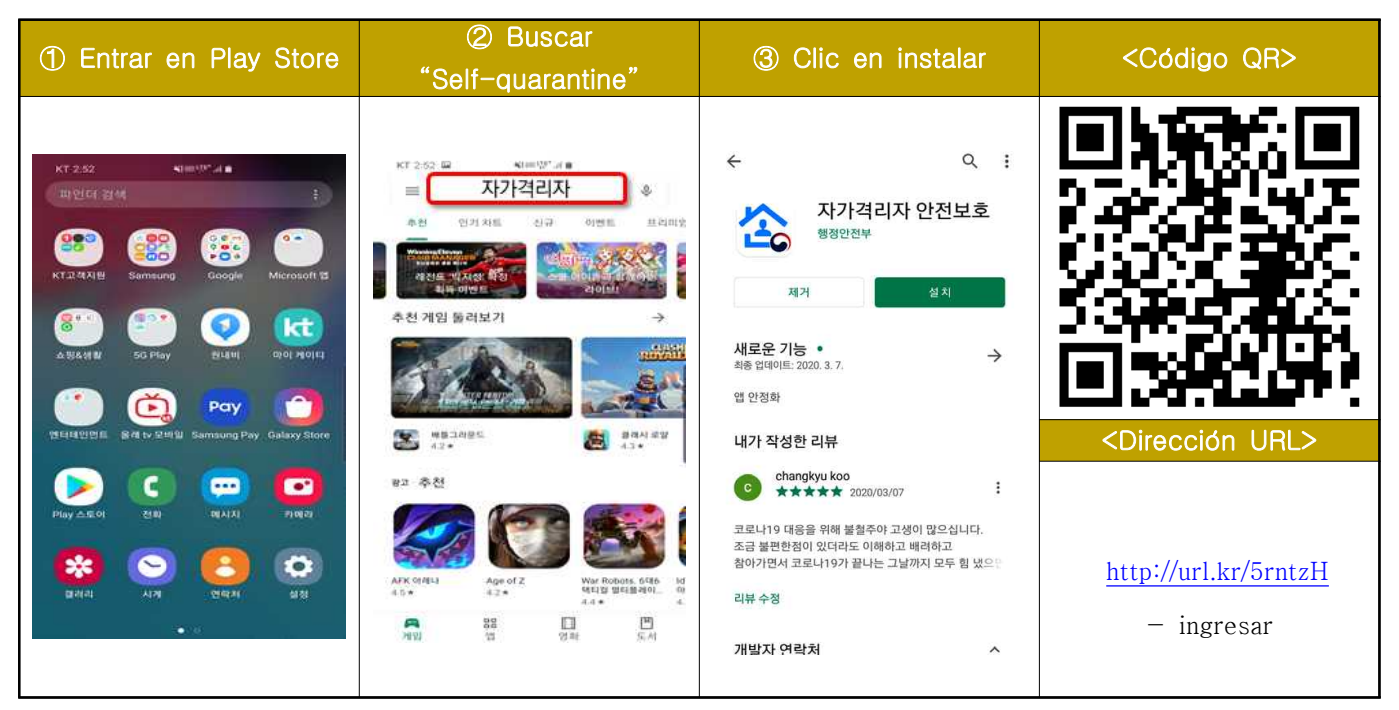

#### < Usuario de iPhone - buscar en App Store >

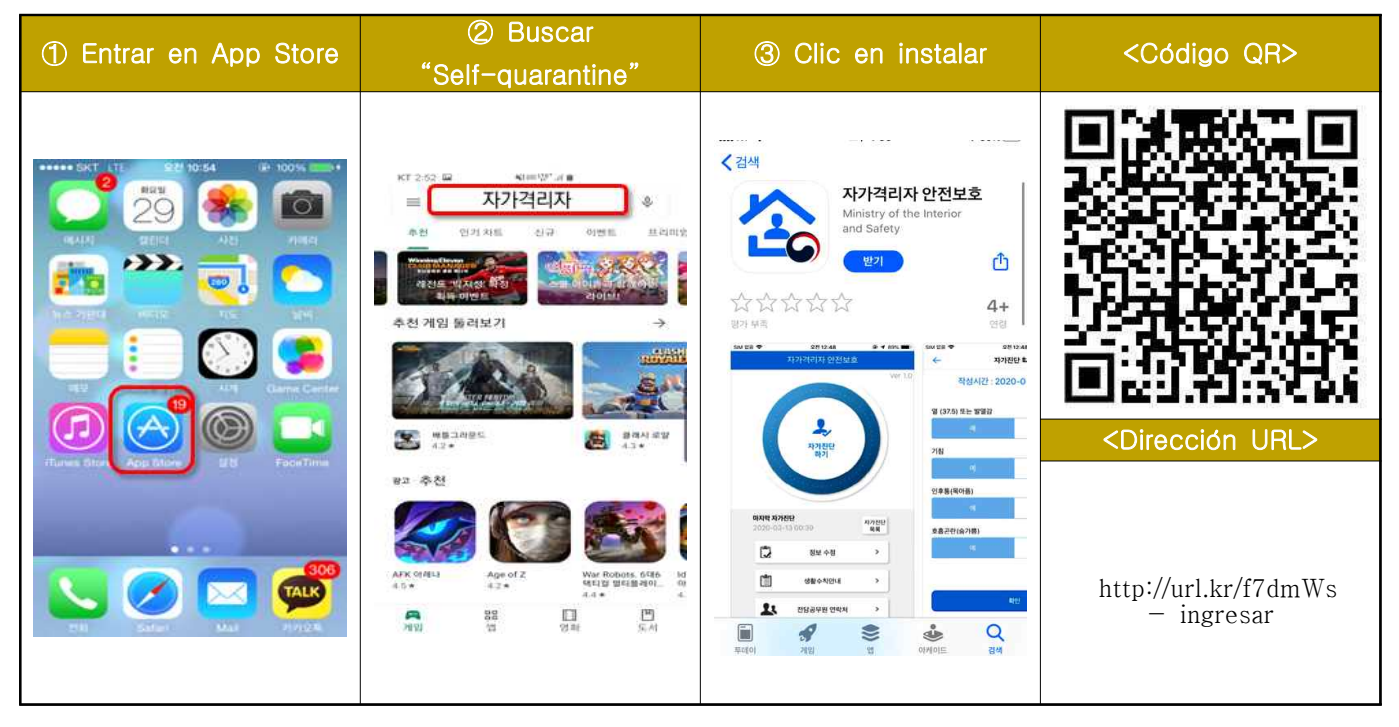

### < Ajuste de GPS para usuario de iPhone >

| ① Ir a Ajustes | ② Bajar la pantalla y<br>seleccionar la app | ③ Clic en"Ubicación"                                                                                                    | ④ Dar en Permanente                                                                                                    |
|----------------|---------------------------------------------|----------------------------------------------------------------------------------------------------|----------------------------------------------------------------------------------------------------|
|                | ••••••••••••••••••••••••••••••••••••        | 에 RT (FE       오후 347       @ 7 44% (P)         신정       자가격리자안전보호         기기격리자안전보호       응상 2         기기격리자안전보호       응상 2         이 대한 여인산전보호       응상 2         이 대한 여인산전보호       응상 2         이 대한 여인산전보호       응상 2         이 대한 여인산전보호       응상 2         이 대한 여인산전보호       응상 2         이 대한 여인산전보호       응상 2         이 대한 여인산전보호       응상 2         이 대한 여인산전보호       응상 2         이 대한 여인산전보호       응 2         이 인 어       한 국어 > | • 비 KT LTE       9.9 3.47       ● 9 44%       ●         ✓ 지가리리자안전보호       위치         제지 도간 해표       한 함         단 함       다음반에 묻기         앱을 사용하는 동안       ✔         찬상       ✓         전 상태 'D를 사용하는 동안       ✓ |

## 2 Configuración de idioma y privacidad

| 5 Pantalla de inicio de                                     | 6 Aceptar llamadas y                                                        | ⑦ Elegir idioma                                                                    | Aceptar Privacidad                                                                                                    |
|-------------------------------------------------------------|-----------------------------------------------------------------------------|------------------------------------------------------------------------------------|----------------------------------------------------------------------------------------------------|
| la app                                                      | acceso a ubicación                                                          | (Cor∙Chino∙Inglés)                                                                 |                                                                                                    |
| SkT 4:02 ♥ 월 후 신 양 네 63% #<br>자가 격리자<br>자가 격리자<br>Ver 1.2.1 | <ul> <li>한 법 (20%)2</li> <li>************************************</li></ul> | N1266 전 40000 40<br>인이를 선택하셔요:<br>마츠뷰 ~ 바츠국 / 加速總一種語言<br>Please select a language. | 지구 256 2 이용방 제<br>- 인터 선택<br>인터 문 선택 제4도<br>변경 두 - 바려고 / 제정문 백성고<br>Fileige select a language<br>- Fileige select a language                                                      |
|                                                             |                                                                             | 한국어<br>中文                                                                          | 예방법), 체사·초, 제가·조조인에 따른<br>자가격지 안전보호요 감영형 예방 및<br>감영진미의 사단을 위해 「자인정보<br>보호 및 제도로, 제고조희 개인 및<br>건립철도와 「위치정보 해보호 및 이용에<br>관한 법률, 제도조스에 따라 위치정보 제공<br>및 불용에 통의합니다.<br>조세히보기<br>중의 미동의 |
|                                                             | о <u>втог</u> е<br>н о «                                                    | ENGLISH                                                                            | ENGLISH                                                                                                    |

 Ingresar ID del funcionario encargado y datos personales (para pasajeros provenientes del exterior)

| Ingresar ID del                                                                                                    | 1 Ingresar datos                                                                 | 1) Ingresar domicilio de                                     | 12 Completar los datos                                                                 |
|----------------------------------------------------------------------------------------------------|----------------------------------------------------------------------------------|--------------------------------------------------------------|----------------------------------------------------------------------------------------|
| funcionario                                                                                                    | personales                                                                       | autocuarentena                                               | personales                                                                             |
| 개인정보 및 위치정보수집·이용 등의<br>· / 4간정도 중 위시정도 구입 이정 중의 (클구)<br>수집황목<br>· 성명, 생년월일, 성범, 국적, 핸드폰 번호,<br>보호자 연락처, 위치정보<br>수집목적<br>- 수집목적 | 자가격리자 등록<br>이름 입력 생년월일 선택<br>성별<br>남자 여자                                         | XT 325 월 @ <sup>@</sup> ♥"∡13% 월<br>시·도 선택<br>서울특별시<br>부산광역시 | KT-323 루 글 은 : 현명 #133월 :<br>자가격리자 등록<br>이름 / 생년월일<br>이름 입력 전년월일 신덕<br>상별              |
| * 코로나바이러스감병증·19 사가격리사 보호와<br>감염병·예방 또는 김영진파 차답<br>보유기간<br>전담공무원 ID 입력<br>* 자가격리자 확인을 위해 전담공무원의<br>ID를 입력해야 합니다.<br>정정관육왕 ID    | 국적<br>대한민국<br>앤드폰                                                                | 대구광역시<br>인천광역시<br>광주광역시                                      | 국적<br>대한민국<br>핸드폰                                                                      |
| 저장하기         닫기           · 코로타비이러스감영증·19 차가격리자 보호와<br>감영병·예방·또는 감영전파 차단<br>보유기간<br>· 신종·코로나비이러스감영증(COVID-19)<br>자가격리·해제 후 2개월 | 연락처(보호지)<br>ex) 01012345678 *-* 없이 압력하세요.<br>자가격리 주소<br>시·도 ~ 시·군·구 ~<br>읍·면·동 ~ | 대전광역시<br>울산광역시<br>세종특별자치시                                    | 연역처(보호자)<br>(ex) 01012345678 ** 앱이 입력하세요.<br>자가격리 주소<br>시드신입 주소입력<br>서울특별시 ··· 중로구 ··· |
| ● 귀하는 쿼의 민감정보 수집·이용에 대한 동의를 거부할<br>관리가 있습니다. 동의를 거부할 경우 앱 서비스를 이용하실<br>수 없습니다.<br>확인 취소                                        | 성세 수소<br>마 침                                                                     | 경기도<br>N±                                                    | 압력 X<br>마칭<br>III C <                                                                  |

\* Para ir a la siguiente página deberá ingresar "CORONA" en ID.
\* Ingresar la provincia, ciudad y distrito del lugar de autocuarentena/ no es obligatorio ingresar el domicilio detallado.

### 4 Realizar el autodiagnóstico

| ③ Pantalla de inicio de<br>autocuarentena                                           | 19 Notificación de<br>alerta para responder<br>las preguntas                                                                            | l Envio de las<br>respuestas                                                                                       | Pantalla después del<br>envio                                                                                                    |
|-------------------------------------------------------------------------------------|----------------------------------------------------------------------------------------------------|----------------------------------------------------------------------------------------------------|----------------------------------------------------------------------------------------------------|
| SKT 621 우부학 전 명 후세 9 전세 25% 월<br>지가격리자 안전보호<br>···································· | 자가격리자 안전보호                                                                                                    | 47 250 월 《아마양/48<br>< 격리위치 등록<br>전력위치 등록<br>전력위치 등록<br>전력위치 등록<br>전력위치 등록<br>· · · · · · · · · · · · · · · · · · · | <ul> <li>▲ ▲ ● 전 ♀ 20 ♀ 0 ♥ 1 ▲ 2전 9:36</li> <li>자가격리자 안전보호</li> </ul>                                                             |
| 마지막 작가전단<br>육록<br>한 정보 등록/수정 →<br>· · · · · · · · · · · · · · · · · ·               | 확인         값       생활수칙안내       >         값       전담공무원 연락처       >         값       전담공무원 연락처       >         값       전담공무원 연락처       > |                                                                                                    | 14국 347년년<br>모2020-02-28 09:39 목<br>(한 정보 등록/수정 )<br>(한 생활수칙안내 )<br>(한 생활수칙안내 )<br>(한 전담공무원 연락처 )<br>(한 질병관리본부 1339 )<br>Ver 1.0.1 |

- \* El autodiagnóstico se deberá realizar 2 veces al día.
- \* Podrá realizar autodiagnóstico adicional a la hora establecida.